Registering for CITI Human Subjects Research Training

Adding a Course to Your CITI account

Select an option to view the instructions:

Show me the Quicksheet Instructions

**CLICK HERE** 

Show me the Full Instructions

**CLICK HERE** 

| Registering for CITI Human Subjects Research Training<br>Add a Course Quicksheet |                                                                                                    |  |  |  |  |
|----------------------------------------------------------------------------------|----------------------------------------------------------------------------------------------------|--|--|--|--|
| I                                                                                | Log into your account at http://www.citiprogram.org.                                                                                                    |  |  |  |  |
| 2,                                                                               | Under the "Saint Louis University Courses" menu, select "Add a Course".                                                                                                    |  |  |  |  |
| 3                                                                                | Select a training course (IRB mandated training is first option). If you are not selecting IRB mandated training, skip steps 4 & 5.                                                                                                    |  |  |  |  |
| 4                                                                                | Select "NO" (you haven't taken the basic course) unless you are sure a previous basic HSR course has been accepted by the SLU IRB Office for your account. The refresher course will not satisfy the training requirement on its own.                           |  |  |  |  |
| 5                                                                                | Select the version of the course you want (BIO/BSS/External Collaborator). Note that the External Collaborator course is not for SLU faculty, staff or students or for anyone who is routinely conducting research.                                             |  |  |  |  |
| 6                                                                                | Your course is located under the "Saint Louis University Courses" menu.<br>NOTE: You must add the IRB required training refresher. However, other refresher<br>courses (GCP, COI refresher) appear automatically on your SLU Courses menu<br>when they are due. |  |  |  |  |

If you have additional questions, please contact the IRB at (314) 977-7744 or irb@slu.edu.

### Registering for CITI Human Subjects Research Training

### Adding a Course to Your CITI account

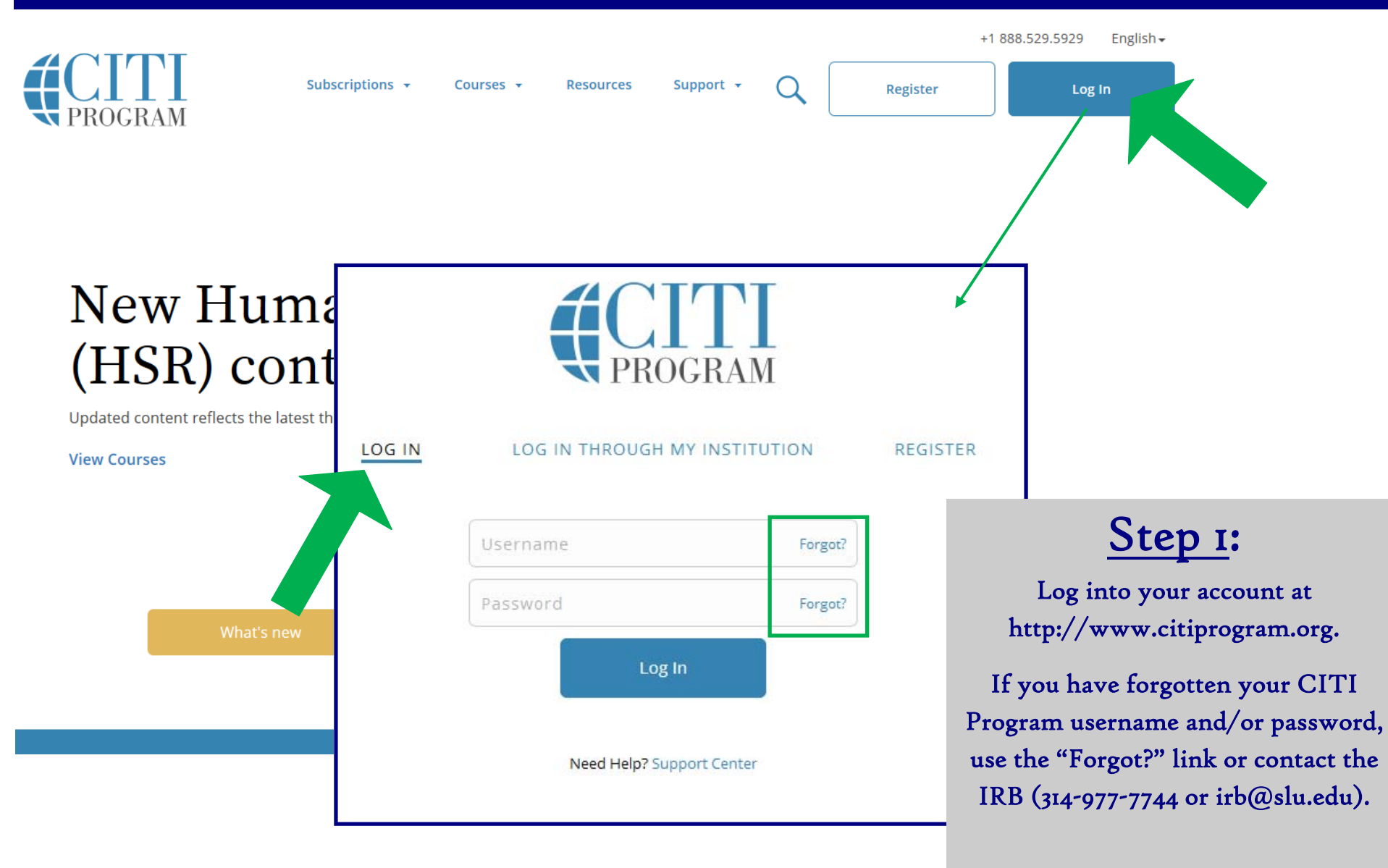

Revised November 8, 2017

| English                                                            | h Text size: A A Rachel IRB ID: 5984356   Log Out   Help                                                                 |                                                       |                              |          |                       |             |
|--------------------------------------------------------------------|----------------------------------------------------------------------------------------------------|-------------------------------------------------------|------------------------------|----------|-----------------------|-------------|
|                                                                    | ROGRAM                                                                                                    | Collaborative Instit                                  | tutional Training Initiative | X        | Search Knowledge Base | Q           |
| Main Menu                                                          | My Profiles                                                                                                    | My CEUs My Reports                                    | Support                      |          |                       |             |
| Main Menu                                                          |                                                                                                    |                                                       |                              |          |                       |             |
| 🝷 Saint Lou                                                        | is University Co                                                                                                    | urses                                                 |                              |          |                       |             |
|                                                                    |                                                                                                    | Course                                                |                              | 😣 Status | Completion Report     | t 😣 Survey  |
| Group 1.Bior                                                       | Not Earned                                                                                                    |                                                       |                              |          |                       |             |
| My Learne<br>Add a<br>Remov<br>View P<br>Updat<br>View In<br>Remov | r Tools for Saint<br>Course<br>ve a Course<br>Previously Comp<br>e Institution Pro<br>nstructions page<br>ve Affiliation | t Louis University<br>oleted Coursework<br>ofile<br>e |                              |          |                       |             |
|                                                                    | to affiliate with                                                                                                    | a another institution                                 |                              |          |                       | <u>S</u>    |
| <ul> <li>Affiliate a</li> </ul>                                    | is an Independe                                                                                                    | nt Learner                                            |                              |          | _                     | Open your " |

# <u>STEP 2</u>:

Open your "Saint Louis University Courses" Main Menu option.<sup>\*</sup>

Under "My Learner Tools for SLU", click "Add a Course" to view the course options.

\* You must have a CITI account that is affiliated with SLU to see this menu. If you don't, see the instructions for connecting (affiliating) your CITI account, HERE. Select Curriculum - Saint Louis University (380)

\* indicates a required field.

\* To enable the software to present the appropriate course work for your needs, you will be asked a series of questions. Please read the questions carefully and provide the most appropriate answer.

Do you conduct research in any the following settings? Choose all that apply

□ Yes, I need to take required IRB Training. I conduct research with live human beings, human tissue samples or with data derived from human beings

Yes, I need to take IACUC Training. I conduct research or teaching activities that utilizes live animal subjects or tissues derived from live animal subjects

□ Yes, I want to complete or I am required to complete a course in the **Responsible Conduct of Research (RCR** foundation textual materials, case studies and video scenarios. This does not include or count toward required I

Yes, I want to or am required to take the Good Clinical Practice (GCP) course. This course is required for NIH and some sponsors, but is otherwise optional. This does not fulfill the requirement for IRB training

Yes, I need to take the Conflict of Interest (COI) Course. I am involved in externally-sponsored research or I p external funding. The COI Course does not fulfill the requirement for IRB training

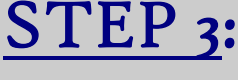

Select the course(s) you'd like to add from the menu of options.

When finished, click "Next".

If you selected "required IRB Training" continue to step 4. If you selected another course skip steps 4 & 5.

NOTE: You may select multiple class options at the same time, but only the first option is mandated by the IRB.

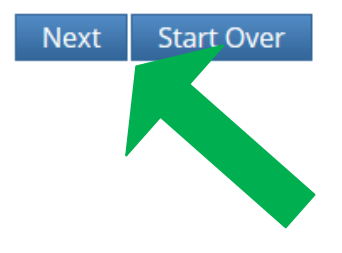

Revised November 8, 2017

#### \* indicates a required field.

\* In order to place you in the appropriate course we need to know if you have previously completed the Basic Course in the Protection of Human Research Subjects.

Choose one answer

○ NO, I have NOT completed the Basic Course in the Protection of Human Research Subjects in the past. This is the first time using the CITI Program at this institution. I need to complete the Basic Course.

O Yes. I have completed the CITI Basic Course previously. It is time for me to complete the Refresher Course.

Note: Before you choose this Refresher Course make sure that this is the course that you are required to complete at this time. If you enroll in this course by mistake and complete the Refresher Course without previously completing the Basic Course. the IPB may require you to come back to the course site and complete the Basic Course. If you have questions, contact your IRB office course at the IPB may require you to come back to the course site and complete the Basic Course. If you have questions, contact your IRB office course.

STEP 4:

Next

IMPORTANT: The IRB does not accept the refresher course for the human subjects protection training requirement. For more information, or to find out if a previously completed training will qualify, contact the IRB at (314) 977-7744 or irb@slu.edu. Select "NO" if you need to complete the Basic HSR course.

NOTE: Only select "Yes" if you are sure the IRB has a record (or you can provide proof) of a previously completed basic HSR course.

When finished, click "Next".

The refresher course will not satisfy the IRB training requirement without proof of basic training.

### \* indicates a required field. \* If you conduct Human Subjects Research, what is your research focus? Choose one answer O I conduct Biomedical Research. This is the first time I will take the CITI basic course for investigators and key University. O I conduct Social / Behavioral Research: This is the first time I will take the CITI basic course for investigators a University. O I am an external collaborator (e.g., community partner). I am assisting on a Saint Louis University research project and have been instructed to take this course. NOTE: this course is not for SLU faculty, staff or students or for anyone who is routinely conducting research.

Next

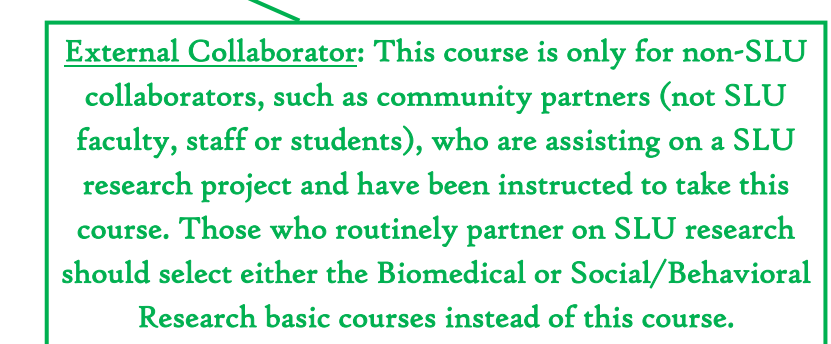

# STEP 5:

Social/Behavioral Research: Indi-

viduals who conduct only social/ behavioral research should select

this course during registration.

**Biomedical Research: Individuals** who conduct any biomedical re-

search should select this course during registration.

Select the course the relates to you/ your research.

When finished, click "Next".

NOTE: In order to pass the course, you must satisfactorily complete all quizzes (80% passing grade).

Revised November 8, 2017

| English 🗸                                                   | sh Text size: A A Rachel IRB ID: 5984356   Log Out   Help |          |                       |          |  |  |  |  |
|-------------------------------------------------------------|-----------------------------------------------------------|----------|-----------------------|----------|--|--|--|--|
|                                                             | Collaborative Institutional Training Initiative           | X        | Search Knowledge Base | Q        |  |  |  |  |
| Main Menu My Profiles M                                     | y CEUs My Reports Support                                 |          |                       |          |  |  |  |  |
| Main Menu                                                   |                                                           |          |                       |          |  |  |  |  |
| Your request has been                                       | successfully submitted.                                   |          |                       |          |  |  |  |  |
| ▼ Saint Louis University Courses                            |                                                           |          |                       |          |  |  |  |  |
|                                                             | Course                                                    | 😣 Status | Completion Report     | 😣 Survey |  |  |  |  |
| Group 1.Biomedical Research Investigators and Key Personnel |                                                           |          | Not Earned            |          |  |  |  |  |
| My Learner Tools for Saint Lo                               | uis University                                            |          |                       |          |  |  |  |  |
| Add a Course                                                |                                                           |          |                       |          |  |  |  |  |
| Remove a Course                                             |                                                           |          |                       |          |  |  |  |  |
| Wiew Previously Completed Coursework                        |                                                           |          |                       |          |  |  |  |  |
| Opdate Institution Profile                                  |                                                           |          |                       |          |  |  |  |  |
| View Instructions page                                      |                                                           |          |                       |          |  |  |  |  |
|                                                             |                                                           |          |                       |          |  |  |  |  |

Affiliate as an Independent Learner

<u>NOTE</u>: You must add the IRB required refresher training (i.e., follow steps 1–5). However, other refresher courses (e.g., GCP, COI refresher) will appear on your SLU Courses menu automatically when they are due. If your refresher course is not appearing properly, contact the IRB for help (314-977-7744 or irb@slu.edu).

# <u>STEP 6</u>:

Your course(s) will be added to your Saint Louis University Courses Menu. Click the course link to start (you do not have to complete a course in one sitting).

If you have any additional question, please contact the IRB at (314) 977-7744 or irb@slu.edu.